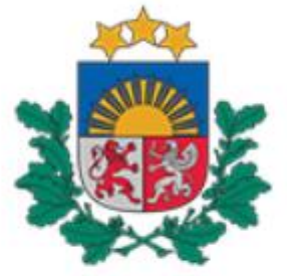

## Būvniecības valsts kontroles birojs

# Pamācība

## Publiskā Būvniecības informācijas sistēmas portāla (BISP) lietotājiem

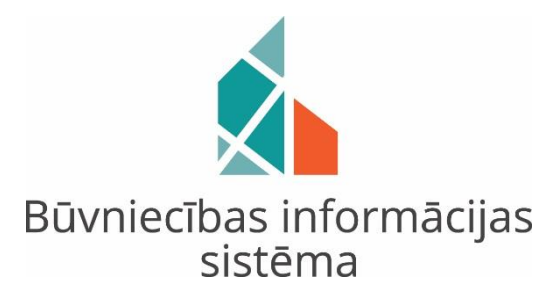

## Kā būvspeciālistam iesniegt "Tehniskās apsekošanas atzinumu" (TAA) būvvaldē no publiskā Būvniecības informācijas sistēmas portāla (BISP)?

2019. gada septembris Rīga Sākot ar 2019. gada 1. oktobri Būvniecības informācijas sistēma (BIS) nodrošinās pilnībā digitālu būvniecības procesa dokumentācijas apriti – **no ieceres līdz būves nodošanai ekspluatācijā**.

Tā kā ar 2020. gada 1. janvāri, atbilstoši Būvniecības likumam, būvniecības administratīvais process būs uzsākams elektroniski BIS, kuras pārzinis un uzturētājs ir Būvniecības valsts kontroles birojs (BVKB), tad sekojoši arī "**Tehniskās apsekošanas atzinums**" būvspeciālistiem būs jāiesniedz elektroniski BIS.

Pamācība attiecas uz sertificētiem būvspeciālistiem, kuri atbilstoši <u>Ministru kabineta</u> <u>noteikumiem Nr. 337 (Latvijas būvnormatīvs LBN 405-15 "Būvju tehniskā</u> <u>apsekošana"</u>) veic būvju tehnisko apsekošanu.

Jāņem vērā, ka strukturētā veidā elektroniski BIS tiek sagatavots tikai **publisku ēku periodiskais tehniskās apsekošanas atzinums**, bet citi tehniskās apsekošanas atzinumi ir pievienojami elektroniski BIS kā datnes un strukturētā veidā ir norādāmi tikai secinājumi.

## Tehniskās apsekošanas atzinuma pievienošana

Kur un kā pievienot Tehniskās apsekošanas atzinumu (*turpmāk – TAA*)? Lai izveidotu jaunu TAA, lietotājs (t.i. būvspeciālists), pēc pieslēgšanās publiskajam BIS portālam, galvenajā panelī iet uz sadaļu 'IESNIEGTIE DOKUMENTI' (*skatīt 1.attēlu*):

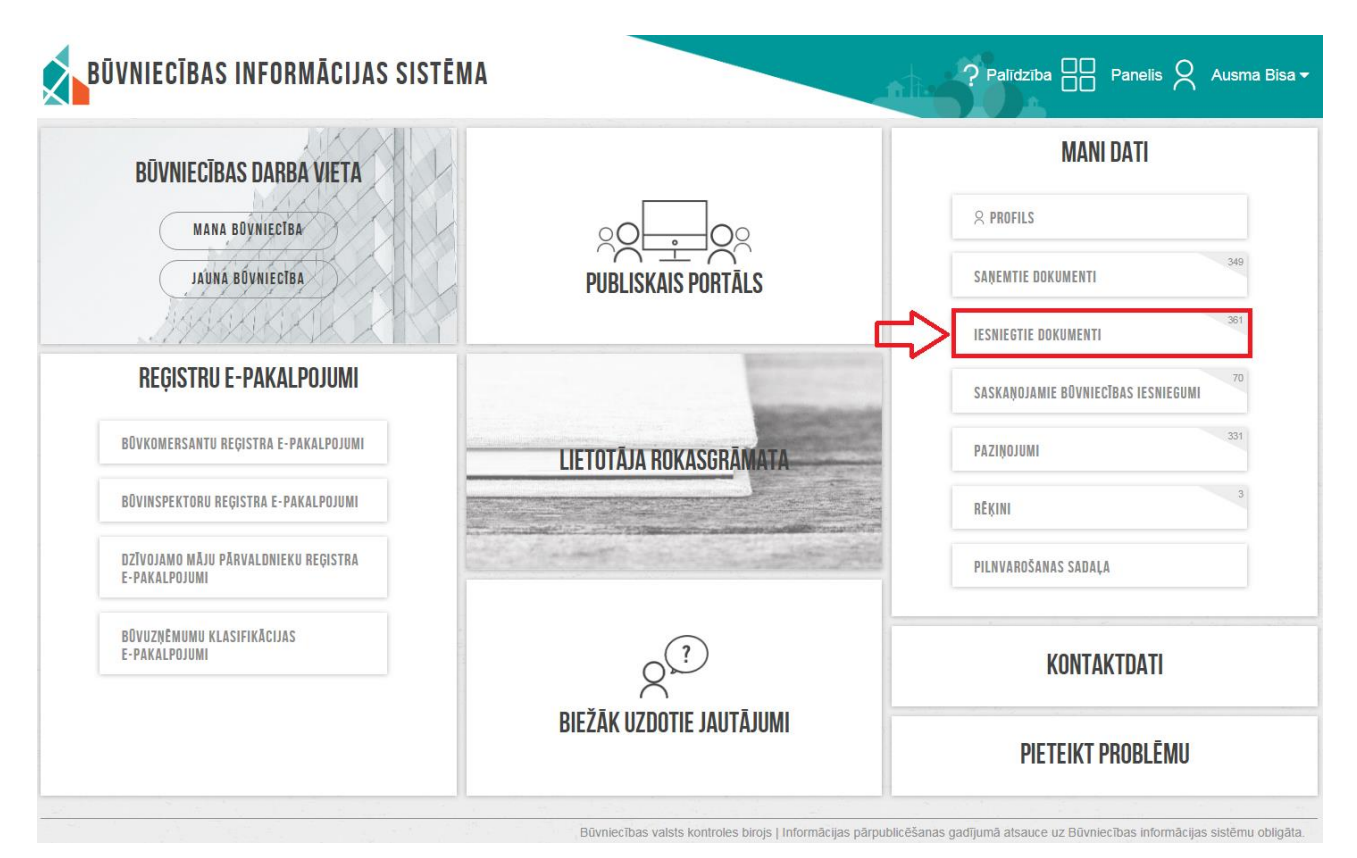

1.attēls: Iesniegtie dokumenti.

Lietotājs izvēlas darbību **<PIEVIENOT TEHNISKĀS APSEKOŠANAS ATZINUMU>** (*skatīt 2.attēlu*):

| BŪVI                   | NIECĪBAS INFORMĀCIJAS          | SISTĒMA              |                                 |                          | ? Palīdzī    | ba 🔲 Panelis 🎗 A   | ∖usma Bisa <del>√</del> |
|------------------------|--------------------------------|----------------------|---------------------------------|--------------------------|--------------|--------------------|-------------------------|
| ♀ PROFILS              | SAŅEMTIE DOKUMENTI             | 361<br>TIE DOKUMENTI | SASKAŅOJAMIE BŪVNIECĪBAS IESNIE | GUMI PAZIŅOJUMI          | RĒĶĪNĪ PIL   | LNVAROŠANAS SADAĻA |                         |
| Reģistrs               |                                | Būvnied              | ība                             | S                        | tatuss       |                    |                         |
| Iesniegšana<br>PIEVIEI | AS datuma periods<br>          | Pēdējo               | reizi mainīts periods<br>🛗 🗕    | <u> </u>                 |              | NOTTRIT MEKLET     |                         |
| ▼ Nr                   | Dokumenta nosaukums            |                      | Pēdējo reizi mainīts            | s lesniegšanas<br>datums | Statuss      | Lēmuma<br>datne    |                         |
| 364                    | Tehniskās apsekošanas atzinums |                      | 20.09.2019 14:43                | 20.09.2019               | Apstiprināts |                    |                         |
| 363                    | Tehniskās apsekošanas atzinums |                      | 12.09.2019 16:24                | 12.09.2019               | Apstiprināts |                    |                         |

2.attēls: Pievienot tehniskās apsekošanas atzinumu.

Lietotājs tālāk secīgi aizpilda visas attiecīgās sadaļas TAA iesniegumā (*skatīt 3.attēlu*):

- Ziņas par būvi;
- Ziņas par zemi;
- Pasūtītāji;
- Līguma dati;
- Atzinuma dati;
- Iesnieguma apskats.

| BŪVNIECĪBAS INFOR                                                                                         | MĀCIJAS SISTĒMA                                                                                                    | ? Palīdzība 🔠 Panelis 🎗 Ausma t                          |
|----------------------------------------------------------------------------------------------------|----------------------------------------------------------------------------------------------------|----------------------------------------------------------|
| VNIECĪBAS LIETAS JAUNA BŪVNI                                                                              | ECĪBA TEHNISKIE NOTEIKUMI BEZ BŪVNIECĪBAS LIETĀM REĢISTRĒT                                                                                                    | VĚSTURISKU BŮVNIECĪBU JAUNS IESNIEGUMS PAR BŮVES NEESĪBU |
| HNISKĀS APSEKOŠANAS ATZ                                                                                   | INUMS                                                                                                    |                                                          |
| NIEGUMA SATURS<br>Jas par būvi<br>Jas par zemi<br>sūttaji<br>juma dati<br>zinuma dati<br>inieguma apskats | ZINAS PAR BŪVI<br>Kadastra apzimējums<br>80440010010001<br>Objekta identifikators<br>Būves nosaukums*<br>Sadzīves ēka<br>Galvenais lietošanas veids*<br>1274 Citas, iepriekš neklasificētas, ekas<br>Adrese<br>Meža kubs*, Divezeri, Ādažu nov., LV-2164<br>Būves grupa*<br>2. grupa<br>Wolsku būvo ①<br>Atzinuma tips*<br>Publisku ēku periodiskais<br>© Cits | Q<br>                                                    |
|                                                                                                    |                                                                                                    | Talaki                                                   |

3.attēls: Tehniskās apsekošanas atzinuma datu ievades sadaļas.

Sadaļā **<ZIŅAS PAR BŪVI>**, norādot <u>'Publiska būve'</u>, var izvēlēties atzinuma tipu <u>'Publisku ēku periodiskais'</u> un tālāk attiecīgi ievadīt atbilstošās vispārīgās ziņas par būvi (*skatīt 4.attēlu*):

| TEHNISKĀS APSEKOŠANAS ATZINUMS              |                                                                                                    |   |
|---------------------------------------------|----------------------------------------------------------------------------------------------------|---|
| IESNIEGUMA SATURS<br>Ziņas par būvi         | ZIŅAS PAR BŪVI<br>Kadastra apzīmējums                                                                                                    | ~ |
| Ziņas par zemi<br>Pasūtītāji<br>Līguma dati | Objekta identifikators                                                                                                    |   |
| Atzinuma dati<br>Iesnieguma apskats         | Boves nosaukums"<br>Galvenais lietošanas veids*                                                                                                    |   |
|                                             | Adrese                                                                                                    |   |
|                                             | Publiska būve ()<br>Atznuma līpa"<br>Publisku ēku periodiskais<br>Ortis<br>VISPĀRĪGĪS ziyas Par BŪVI<br>Kopēja platība (kum)<br>Apbūves laukums (kub m.)*<br>Virszemes stāvu skaits"<br>Pazemes stāvu skaits"<br>Pazemes stāvu skaits"<br>Nodošianas, spārbūves, restaurācijas gads<br>Kadastrālās uzmērīšanas lietas datums<br><u>m</u><br>Cita informācija |   |

4. attēls: Publisku ēku periodiskais atzinums.

Ja tiek izvēlēts atzinuma tips **'Publisko ēku periodiskais'**, tad nākamajos datu ievades soļos sistēma nepiedāvās sadaļu <u><ATZINUMA DATI></u>, kurā var pievienot atzinuma datni un atzīmēt atzinuma kopvērtējumu (*t.i. būve atbilst vai neatbilst Būvniecības likuma 9.pantā noteiktām būtiskām prasībām*), kā arī iespējamos neatbilstības veidus, ja tiek norādīts, ka būve neatbilst Būvniecības likuma 9.pantā noteiktām būtiskām prasībām).

Sadaļu <u><ATZINUMA DATI></u> lietotājs aizpilda tika tad, ja sadaļā **<ZIŅAS PAR**  $B\overline{U}VI>$  tiek norādīts cits atzinuma veids - 'Cits' (*skatīt 5.attēlu*):

| TEHNISKĀS APSEKOŠANAS ATZINU                                                                                              | UMS                                                                                                    |         |
|----------------------------------------------------------------------------------------------------|----------------------------------------------------------------------------------------------------|---------|
| IESNIEGUMA SATURS<br>Ziņas par būvi<br>Ziņas par zemi<br>Pasūtītāji<br>Līguma dati<br>Atzinuma dati<br>Iesnieguma apskats | ATZINUMA DATI<br>ATZINUMA DATNE<br>Pievienotie dokumenti *<br>■ Bilde2.jpg 24.09.2019 10.53, 282,8 KB ×<br>① Pievienote dokumentu<br>Morvěntějums*<br>● Bůve atbilst Bůvniecības likuma 9.pantā noteiktām bůtiskām prasībām<br>● Bůve neatbilst Bůvniecības likuma 9.pantā noteiktām bůtiskām prasībām |         |
|                                                                                                    | • Atpakaj                                                                                                    | Tālāk 🕨 |

5.attēls: Atzinuma dati, ja tiek izvēlēts cits TAA veids.

Sadaļā **<ZIŅAS PAR ZEMI>** sistēma automātiski ir ielasījusi informāciju no iepriekšējās sadaļas <u>'Ziņas par būvi'</u> un lietotājs nospiež spiedpogu **<Tālāk>**, lai pārietu uz nākamo soli (*skatīt 6.attēlu*):

TEHNISKĀS APSEKOŠANAS ATZINUMS

| IESNIEGUMA SATURS                                    | ZIŅAS PAR ZEMI              |                    |                                                 |         |
|------------------------------------------------------|-----------------------------|--------------------|-------------------------------------------------|---------|
| Ziņas par buvi v<br>Ziņas par zemi v<br>Pasūtītāji v | SARAKSTS                    |                    |                                                 |         |
| Līguma dati                                          | Kadastra<br>apzīmējums      | Kadastra<br>numurs | Adrese                                          |         |
| lesnieguma apskats                                   | 80440010010                 | 80440010010        | "Meža klubs", Divezeri, Ādažu nov., LV-<br>2164 |         |
|                                                      |                             |                    |                                                 |         |
|                                                      | <ul> <li>Atpakaj</li> </ul> |                    |                                                 | Tālāk 🕨 |

6.attēls: Ziņas par zemi.

Sadaļā **<PASŪTĪTĀJI>** lietotājs norāda attiecīgo pasūtītāju – fizisku vai juridisku personu. Fiziskas personas dati ir jāievada manuāli. Savukārt, ievadot juridiskas personas UR reģistrācijas numuru, sistēma automātiski ielasīs atbilstošos datus. Pēc datu ievades šo informācijas bloku pievieno sarakstam, nospiežot spiedpogu:

Kad dati ir aizpildīti, pāriet uz nākamo soli, nospiežot spiedpogu <**Tālāk**> (*skatīt* 7.*attēlu*):

### TEHNISKĀS APSEKOŠANAS ATZINUMS

| IESNIEGUMA SATURS<br>Ziņas par būvi<br>Ziņas par zemi<br>Pasūtītāji<br>Līguma dati<br>Atzinuma dati<br>Iesnieguma apskats | $\langle \langle \langle \langle \langle \langle \rangle \rangle \rangle \rangle \rangle \rangle \rangle \langle \langle \langle \langle \langle \rangle \rangle \rangle \rangle \rangle \rangle \langle \langle \langle \langle \langle \rangle \rangle \rangle \rangle \rangle \langle \langle \langle \langle \langle \langle \rangle \rangle \rangle \rangle \rangle \langle \langle \langle \langle \langle \langle \rangle \rangle \rangle \rangle \rangle \rangle \langle \langle \langle \langle \langle \langle \langle \rangle \rangle \rangle \rangle \rangle \rangle \rangle \langle \langle \langle \langle \langle \langle \langle \langle \langle \langle \langle \langle \langle \langle \langle \langle \langle \langle \langle \langle$ | PASÜTİTÄJI<br>Personas tips*<br>© Fiziska persona<br>@ Juridiska persona<br>Uzņemumu reģistra piešķirtais reģistrācijas<br>40003146013<br>Nosaukums (fima)*<br>Akciju sabiedrība "BMGS"<br>Juridiska adrese*<br>Ģetrūdes iela 33/35, Rīga, LV-1011<br>E-pasta adrese<br>PEVIENDI SANAKSIAW | : numurs*                                        |            |         |
|----------------------------------------------------------------------------------------------------|----------------------------------------------------------------------------------------------------|----------------------------------------------------------------------------------------------------|--------------------------------------------------|------------|---------|
|                                                                                                    |                                                                                                    | SAKAKSIS Personas tips Nav ierakstu                                                                                                    | Nosaukums / Vārds Uzvārds                        |            |         |
|                                                                                                    |                                                                                                    | ▲ Atpakaļ                                                                                                    |                                                  |            | Tālāk ▶ |
| TEHNISKĀS APSEKOŠANAS ATZINUM                                                                                             | <b>N</b> S                                                                                                    |                                                                                                    |                                                  |            |         |
| IESNIEGUMA SATURS<br>Ziņas par būvi<br>Ziņas par zemi<br>Pasūtītajī<br>Līguma dati<br>Atziņuma dati                       | > > > > > >                                                                                                    | PASÜTĪTĀJI<br>Personas tips*<br>● Fiziska persona<br>● Juridiska persona<br>PIEVIENDI SABAKSTAM                                                                                                    |                                                  |            |         |
| lesnieguma apskats                                                                                                    |                                                                                                    | SARAKSTS                                                                                                    |                                                  |            |         |
|                                                                                                    |                                                                                                    | Personas tips                                                                                                    | Nosaukums / Vārds Uzvārds                        |            |         |
|                                                                                                    |                                                                                                    | Juridiska persona                                                                                                    | Akciju sabiedrība "BMGS", reģ.<br>nr.40003146013 | <b>♂</b> ॥ |         |
|                                                                                                    |                                                                                                    | ▲ Atpakal                                                                                                    |                                                  |            |         |

7.attēls: Pasūtītāji.

Nākamajā solī **<LĪGUMA DATI>**, ja nepieciešams, tad lietotājs aizpilda datus par līgumu. Nav obligāti aizpildāms informācijas bloks.

Šajā sadaļā var norādīt arī uzņēmumu, kuru pārstāv būvspeciālists un pievienot darba uzdevumu faila formātā kā datni.

Pēc datu ievades, lietotājs nospiež spiedpogu <**Tālāk**> (*skatīt 8.attēlu*):

| TEHNISKĀS APSEKOŠANAS ATZINUMS                                                                          |                                                                                                    |         |
|----------------------------------------------------------------------------------------------------|----------------------------------------------------------------------------------------------------|---------|
| IESNIEGUMA SATURS<br>Ziŋas par zemi<br>Pasutitāji<br>Līguma dati<br>Atzinuma dati<br>Iesnieguma apskats | Līguma numurs<br>123<br>Līguma datums<br>24 Ge 2019  ■                                                                                                    |         |
|                                                                                                    | BRIde1 png         23.09.2019 14:57, 1,1 MB         × <u>↑</u> Prevenut Desenvenue<br><b>× → × → → × × → × × × × × × × × × × × × × × × × × × × × × × × × × × × × × × × × ×</b> |         |
|                                                                                                    | < Atpakaj                                                                                                    | Tālāk 🕨 |

8.attēls: Līguma dati.

Sadaļā **<ATZINUMA DATI>** lietotājs var pievienot atzinuma datni un atzīmēt attiecīgo atzinuma kopvērtējumu:

- Būve atbilst Būvniecības likuma 9.pantā noteiktām būtiskām prasībām;
- Būve neatbilst Būvniecības likuma 9.pantā noteiktām būtiskām prasībām.

Lai pārietu uz nākamo sadaļu, jānospiež spiedpoga <**Tālāk**> (*skatīt 9.attēlu*):

TEHNISKĀS APSEKOŠANAS ATZINUMS

| IESNIEGUMA SATURS<br>Ziņas par būvi | ATZINUMA DATI<br>ATZINUMA DATNE<br>Plevienotie dokumenti *<br>Bilde2.jpg 24.09.2019 10:53, 282,8 KB ×<br>Plevienot Bakuwentus<br>Kopvērtējums*<br>@ Būve atbilst Būvniecības likuma 9.pantā noteiktām būtiskām prasībām<br>@ Būve neatbilst Būvniecības likuma 9.pantā noteiktām būtiskām prasībām |  |
|-------------------------------------|----------------------------------------------------------------------------------------------------|--|
|                                     | <ul> <li>Atpakaj</li> </ul>                                                                                                    |  |

9.attēls: Atzinuma dati.

Atzinuma kopvērtējumā, norādot <u>'Būve neatbilst Būvniecības likuma 9.pantā</u> <u>noteiktām būtiskām prasībām</u>', sistēma piedāvās izvēlēties atbilstošākos neatbilstības veidus. Iespējams atzīmēt vairāk kā vienu neatbilstības veidu (*skatīt 10.attēlu*):

| ۲  | Būve neatbilst Būvniecības likuma 9.pantā noteiktām būtiskām prasībām |
|----|-----------------------------------------------------------------------|
| NE | ATBILSTĪBAS VEIDI *                                                   |
|    | akustika (aizsardzība pret trokšņiem)                                 |
| 1  | energoefektivitāte                                                    |
| 1  | ilgtspējīga dabas resursu izmantošana                                 |
| 1  | lietošanas drošība un vides pieejamība                                |
|    | mehāniskā stiprība un stabilitāte                                     |
|    | ugunsdrošība                                                          |
|    | vides aizsardzība un higiēna, tai skaitā nekaitīgums                  |

10.attēls: Neatbilstības veidi.

Nākamajā sadaļā **<IESNIEGUMA APSKATS>** var apskatīties TAA iesnieguma kopskatu pirms tā iesniegšanas būvvaldē.

Šajā datu ievades solī ir pieejama spiedpoga <u><Labot></u> un nepieciešamības gadījumā lietotājs var labot ievadīto informāciju attiecīgajās sadaļās.

Pastāv iespēja arī <Dzēst> TAA sagatavi.

TEHNISKĀS APSEKOŠANAS ATZINUMS

TAA iesniegums tiek iesniegts būvvaldē, nospiežot spiedpogu **<IESNIEGT>** (*skatīt* 11.attēlu):

| IESNIEGUMA SATURS<br>Ziņas par būvi //<br>Ziņas par zemi //<br>Pasūtītāji //<br>Līguma dati //<br>Atzinuma dati //<br>Iesnieguma apskats | TEHNISKĀS APSEKOŠJ<br>Iesnieguma numurs<br>Iesnieguma iesniegi<br>Iesniedzējs<br>Iesniedzēja e-pasts<br>Sertifikāta numurs<br>ZIŅAS PAR BŪVI | ānas datums           | 365<br>Sagatave<br>-<br>Ausma Bisa<br>Ausma.Bisa@bvkb.g<br>1-00138, 2-00019, 4 | gov.lv<br>I-02733            |                                 |                               |              |
|----------------------------------------------------------------------------------------------------|----------------------------------------------------------------------------------------------------|-----------------------|--------------------------------------------------------------------------------|------------------------------|---------------------------------|-------------------------------|--------------|
|                                                                                                    | Būves veids                                                                                                    | Būvniecības<br>veids  | Kadastra apzīmējums /<br>objekta identifikators                                | Kadastra<br>numurs           | Adrese                          |                               |              |
|                                                                                                    | Ēka                                                                                                    | -                     | 80440010010001                                                                 | -                            | "Meža klubs", Diveze<br>2164    | ri, Ādažu nov., LV-           |              |
|                                                                                                    | ZIŅAS PAR ZEMI                                                                                                    |                       |                                                                                |                              |                                 |                               |              |
|                                                                                                    | Kadastra<br>apzīmējums                                                                                                    | Kadastra numurs       | Adrese                                                                         |                              | Būvniecība<br>paredzēta<br>mežā |                               |              |
|                                                                                                    | 80440010010                                                                                                    | 80440010010           | "Meža klubs", Divezeri, Āda<br>2164                                            | ažu nov., LV-                | Nē                              | 0                             |              |
|                                                                                                    | PASŪTĪTĀJI                                                                                                    |                       |                                                                                |                              |                                 |                               |              |
|                                                                                                    | Personas tips                                                                                                    | Nosa                  | ukums / Vārds Uzvārds                                                          |                              |                                 |                               |              |
|                                                                                                    | Juridiska persona                                                                                                    | Akciju<br>nr.400      | sabiedrība "BMGS", reģ.<br>03146013                                            |                              |                                 |                               |              |
|                                                                                                    | <b>LĪGUMA DATI</b><br>Līguma numurs<br>Līguma datums<br>Uzņēmums, kuru pā<br>Darba uzdevums                                                  | irstāv būvspeciālists | 123<br>24.09.2019<br>-<br>Bilde1.png 23.00.2010 1                              | 4:57, 1,1 MB                 |                                 |                               |              |
|                                                                                                    | ATZINUMA DATI<br>Atzinuma tips<br>Kopvērtējums<br>Atzinuma datne                                                                             |                       | Cits<br>Būve atbilst Būvniec<br>Bilde2.jpg 24.09.2019 10                       | .ības likuma<br>53, 282,8 кв | 9.pantā noteiktām būti          | skām prasībām                 |              |
|                                                                                                    | IESNIEGT                                                                                                    | LABOT DZEST           | IZDRUKA                                                                        |                              |                                 |                               |              |
|                                                                                                    |                                                                                                    | Būvniecības va        | alsts kontroles birojs   Informāci                                             | ijas pārpublicēš             | anas gadījumā atsauce uz E      | Būvniecības informācijas sist | ēmu obligāta |
|                                                                                                    | ✓ lesni                                                                                                    | egums ir veiks        | mīgi iesniegts                                                                 |                              | ×                               |                               |              |

11.attēls: TAA iesnieguma apskats un tā iesniegšana būvvaldē.

Pasūtītājam (šajā gadījumā – juridiska persona) sistēma nosūta e-pasta paziņojumu par to, ka būvspeciālists būvniecības lietā ir izveidojis un būvvaldē iesniedzis jaunu dokumentu "Ēkas vai tās daļas tehniskās apsekošanas atzinums".

Attiecīgais paziņojums ir arī atrodams publiskā BIS portāla (BISP) sadaļas **<MANI DATI>** apakšsadaļā <u>'PAZIŅOJUMI'</u> (*skatīt 12.attēlu*):

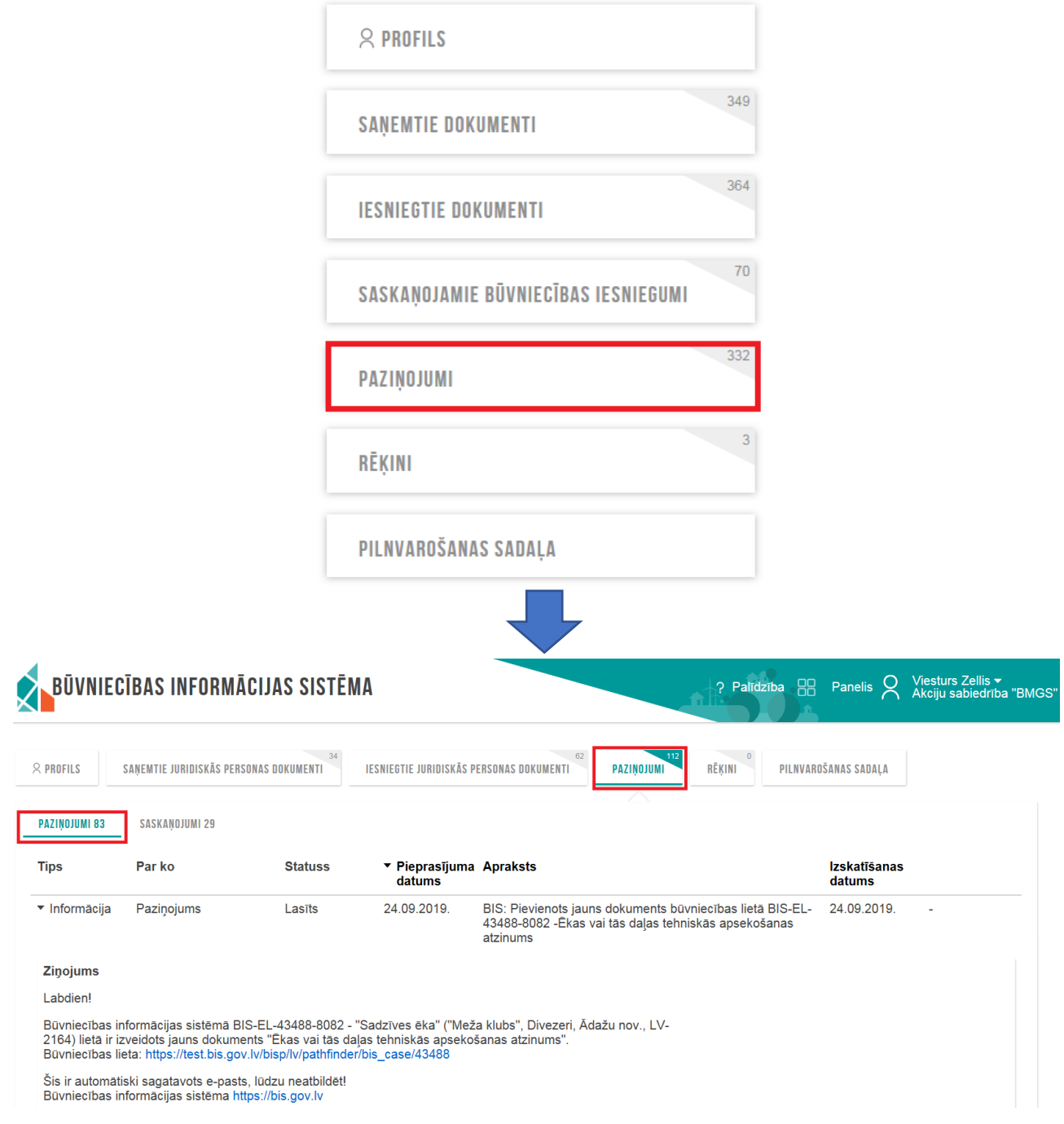

## MANI DATI

12.attēls: Paziņojums par būvniecības lietā izveidoto TAA.